## **Print Search Results**

You can print either a list of multiple titles selected from a search set or an individual title.

## To print a list of multiple titles:

Select each title from the result set by checking off those you want to print. You can select items from multiple pages. Click on Print at the top or bottom of the page. From this next screen, there is a drop down menu where you can choose to print either the Brief Records (Title, Author, Call Number) or the Full Records (All Fields) for the multiple titles you selected.

## To print an individual title:

From the individual title view, click Print under Actions on the right hand side of the page. From the next screen, there is a drop down menu where you can choose to print either the Brief Record (Title, Author, Call Number) or Full Record (All Fields) for the individual title.

Source URL:<u>https://web.library.yale.edu/help/orbis/printDialog.html</u>